## WindowsVista での新しい接続の作成 (ダイアルアップ接続・ISDN 接続編)

1. [Windows マーク] 🛃 をクリックし [コントロールパネル] をクリックします。

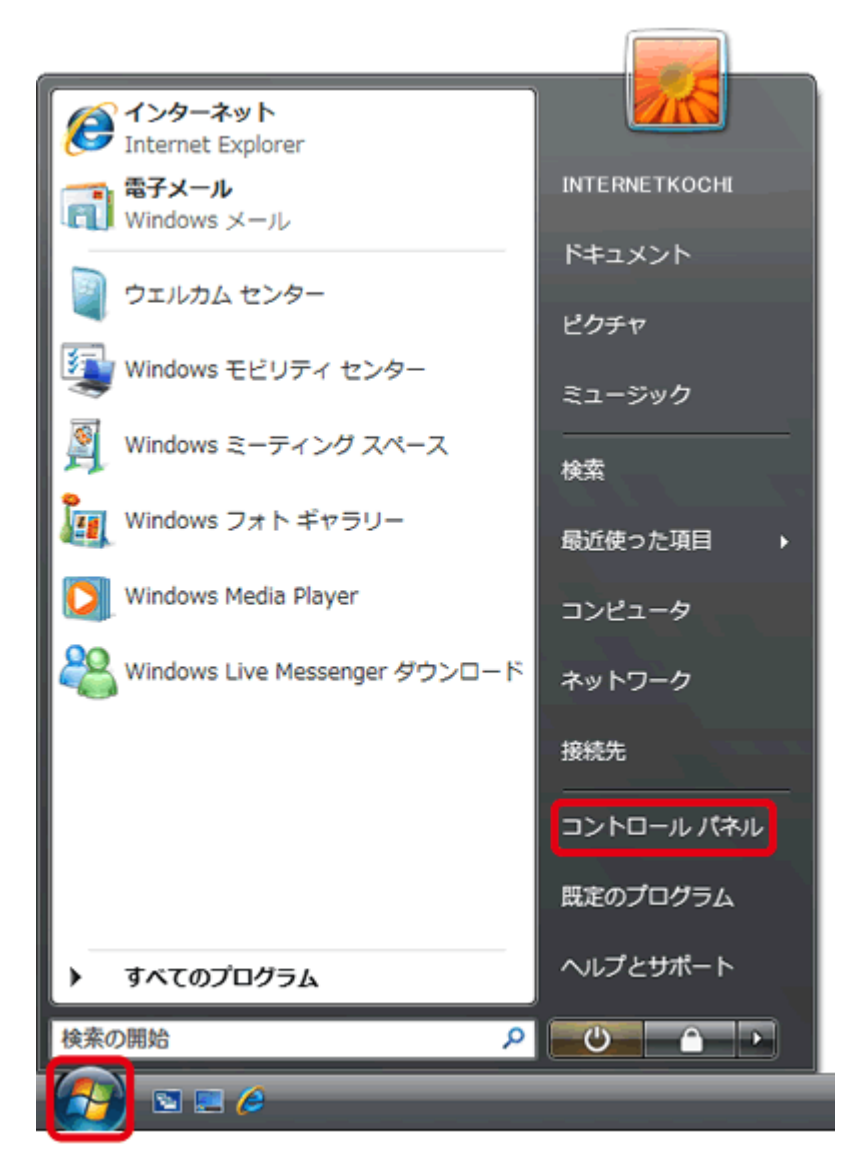

2. [ネットワークとインターネット] をクリックします。

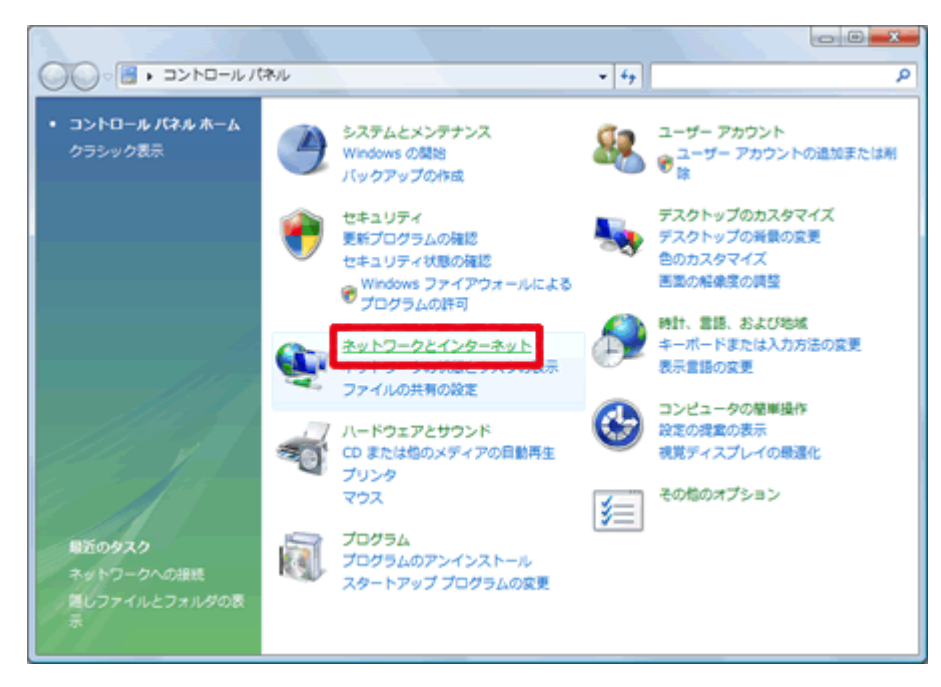

3. [ネットワークと共有センター] をクリックします。

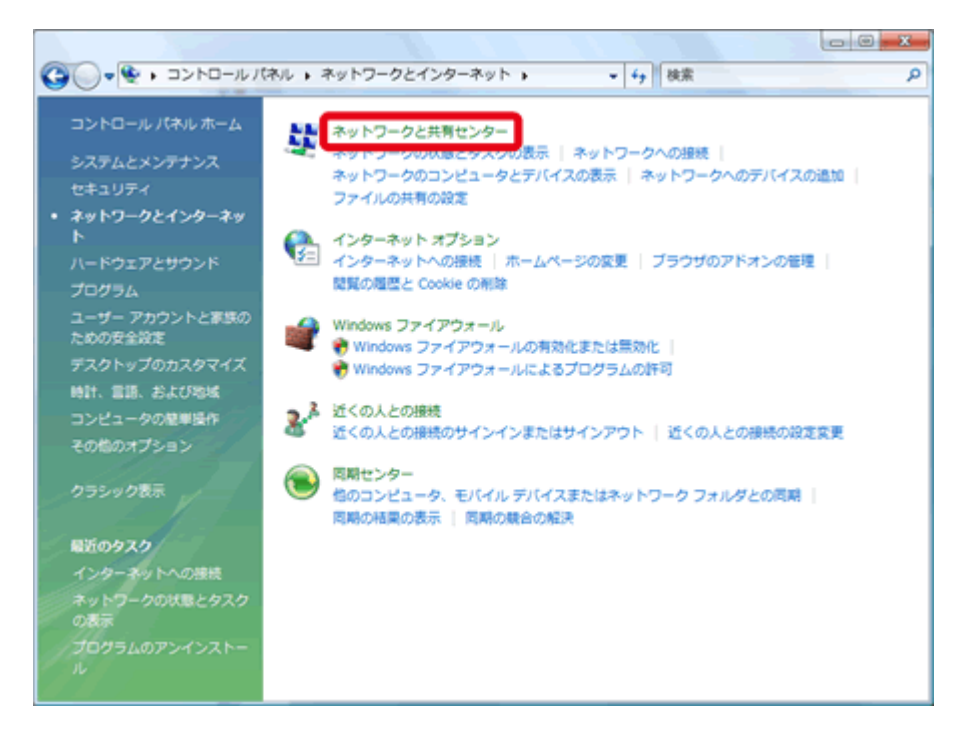

4. **[接続またはネットワークのセットアップ]** をクリックします。

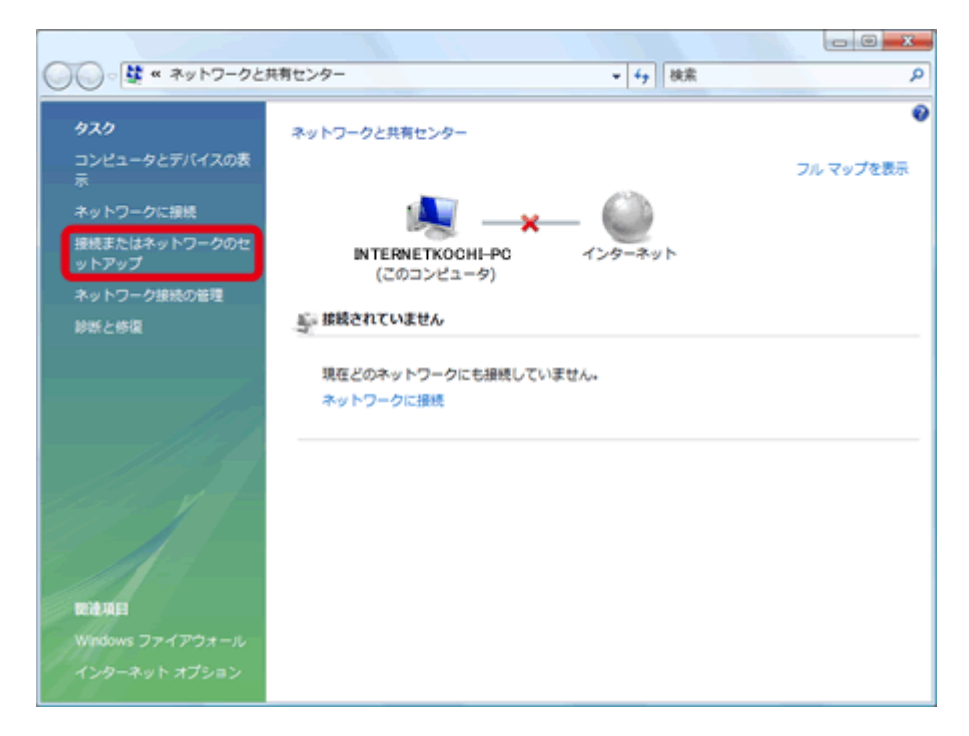

5. [ダイヤルアップ接続をセットアップします] をクリックし [次へ] をクリックします。

| 接続またはネットワークのセットアップ                                   |       |
|------------------------------------------------------|-------|
| 接続オプションを選択します                                        |       |
| インターネットに接続します<br>ワイヤレス、ブロードバンドまたはダイヤルアップによる接続を設定します。 |       |
| ダイヤルアップ接続をセットアップします<br>ダイヤルアップ接続でインターネットに接続します。      | E     |
|                                                      |       |
|                                                      | •     |
|                                                      |       |
| (N)                                                  | キャンセル |

| インターネット サービス プロノ                       | (イダ (ISP) の情報を入力します                                                         |             |
|----------------------------------------|-----------------------------------------------------------------------------|-------------|
| ダイヤルアップの電話番号( <u>D</u> ):              | 0570005300                                                                  | ダイヤル情報      |
| ユーザー名(以):                              |                                                                             |             |
| パスワード(2):                              |                                                                             |             |
|                                        | <ul> <li>パスワードの文字を表示する(<u>S</u>)</li> <li>このパスワードを記憶する(<u>R</u>)</li> </ul> |             |
| 接続名( <u>N</u> ):                       | ダイヤルアップ接続                                                                   |             |
| 😵 📃 他の人がこの接続を使う                        | )ことを許可する( <u>A</u> )                                                        |             |
| このオプションによって<br>るようになります。<br>ISP がありません | 、このコンピュータにアクセスがあるすべ                                                         | ての人がこの接続を使え |

6. [ダイヤルアップの電話番号(D)] に使用するアクセスポイントを入力します。

7. 続いて、[ユーザー名(U)] [パスワード(P)] [このパスワードを記憶する(R)] [接続名(N)] を以下の ように設定し [接続(C)] をクリックします。

| <ul> <li>インターネットサービスプロバイダ (ISP)の情報者</li> <li>ダイヤルアップの電話番号(D):</li> <li>0570005300</li> <li>ユーザー名(U):</li> <li>パスワード(P):</li> <li>パスワード(P):</li> <li>パスワード(P):</li> <li>パスワードの3</li> <li>ジョンパスワード</li> <li>接続名(N):</li> <li>ごっパスワード</li> <li>接続名(N):</li> <li>ごっパスワード</li> <li>(このオブションによって、このコンピュータ<br/>るようになります。</li> <li>ISP がありません</li> </ul>                                                                                                    | 入力します<br>ダイヤル情報<br>Pdup.i-kochi.or.jp                                                  |
|----------------------------------------------------------------------------------------------------|----------------------------------------------------------------------------------------|
| タイヤルアップの電話番号(D):       0570005300         ユーザー名(U):       000000         パスワード(D):       1/(スワードの3         ア[このパスワード       1/(スワードの3         ア[このパスワード       1/(スワードの3         ア[いまままままままままままままままままままままままままままままままままままま                                                                                                    | <u>ダイヤル</u> 情報<br>@dup.i-kochi.or.jp                                                   |
| <ul> <li>ユーザー名(U):</li> <li>パスワード(P):</li> <li>パスワード(P):</li> <li>パスワードのグロックのパスワード</li> <li>接続名(N):</li> <li>ごのパスワード</li> <li>i+kochi</li> <li>⑦ 回他の人がこの接続を使うことを評可する(A)<br/>このオプションによって、このコンピュータ<br/>るようになります。</li> <li>ISP がありません</li> <li>ユーザー名(U) : 当:</li> </ul>                                                                                                    | ∄dupi-kochi.orjp                                                                       |
| バスワード(£):<br>□/(スワード(£):<br>□/(スワードのS<br>□/(スワードのS<br>□/(スワーF(C))<br>□/(スワーF(C))<br>□/(<br>□/(スワーF(C)))<br>□/(スワーF(C))<br>□/(スワーF(C)))<br>□/(スワーF(C)))<br>□/(<br>□/(2)))<br>□/(2))<br>□/(2))<br>□/ |                                                                                        |
| <ul> <li>□/(スワードのS</li> <li>□ (スワードのS</li> <li>□ (スワー</li></ul>                                                                                                    |                                                                                        |
| 接続名(N):<br>● ■他の人がこの接続を使うことを許可する(A)<br>このオブションによって、このコンピュータ<br>るようになります。<br>ISP がありません。                                                                                                    | <u>字を表示する(S)</u><br>を記憶する( <u>R</u> )                                                  |
| <ul> <li>● 他の人がこの接続を使うことを許可する(A)<br/>このオブションによって、このコンピュータ<br/>るようになります。</li> <li>ISP がありません。</li> <li>ユーザー名(U) : 当:</li> </ul>                                                                                                    |                                                                                        |
| ● ユーザー名(U) : <b>当</b> :                                                                                                    | こアクセスがあるすべての人がこの接続を使え                                                                  |
| ● ユーザー名 (U) : <b>当</b>                                                                                                    |                                                                                        |
|                                                                                                    | 接続(C) キャンセル                                                                            |
| ● パスワード (P) : <b>当</b>                                                                                                    | 援機(C) キャンセル<br>手引書「接続設定の基本事項」の 2.ユーザ ID@dup.i-kochi.or.j                               |
| ※このパスワードを記憶する(R)                                                                                                    | 援機<br>手引書「接続設定の基本事項」の 2.ユーザ ID@dup.i−kochi.or.j<br>手引書「接続設定の基本事項」の 3.パスワード             |
| ● 接続名 (N) : i-l                                                                                                    | 手引書「接続設定の基本事項」の 2.ユーザ ID@dup.i-kochi.or.j<br>手引書「接続設定の基本事項」の 3.パスワード<br>にチェックを入れてください。 |

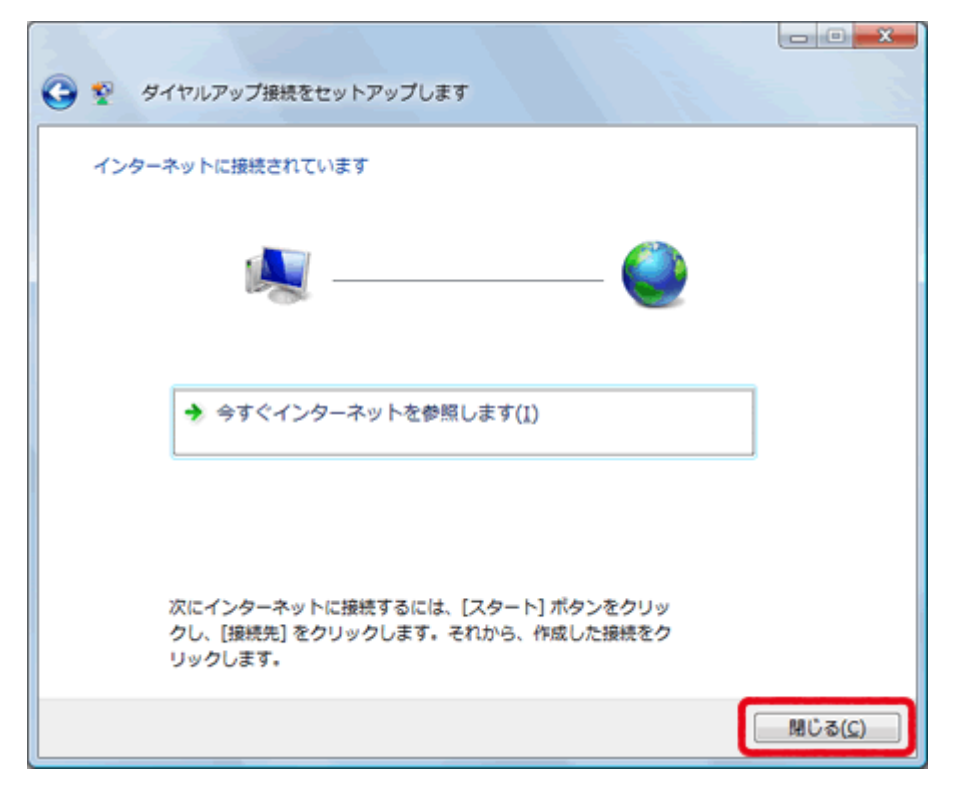

8. 正常に接続ができると、次のような画面が表示されるので、[閉じる(C)] をクリックします。

9. 次の画面が表示されるので、【家庭】 をクリックします。

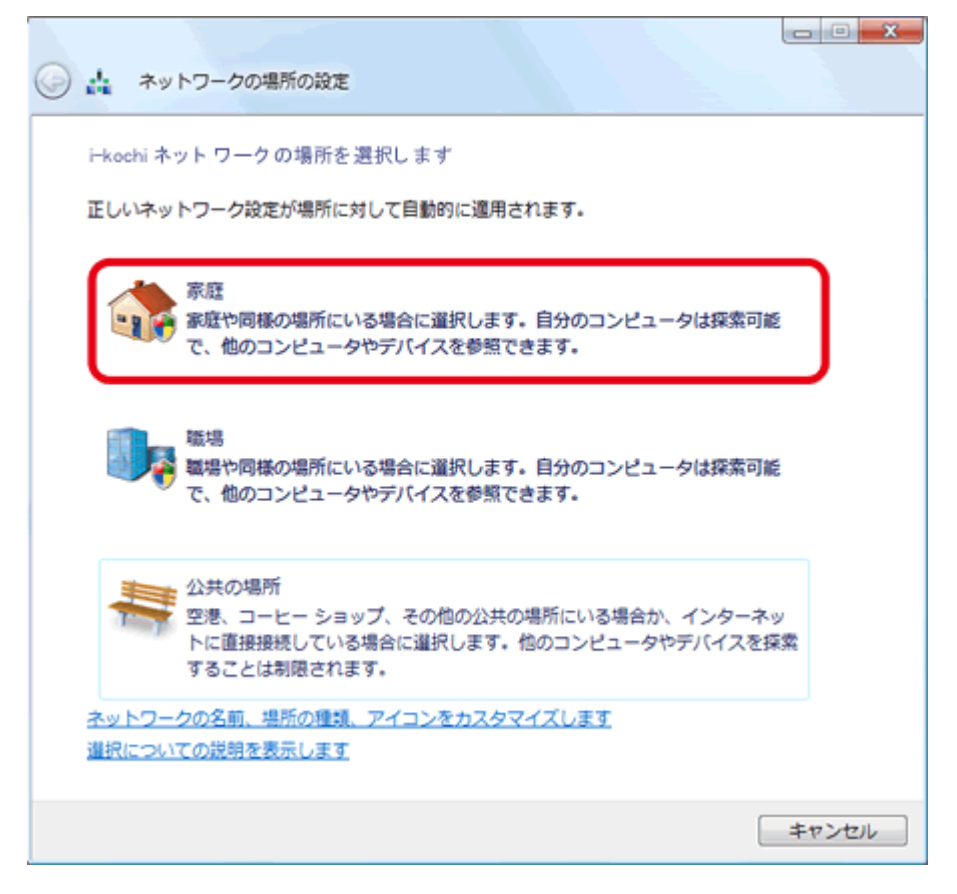

10. [ユーザアカウント制御] 画面が表示されるので、[続行] をクリックします。

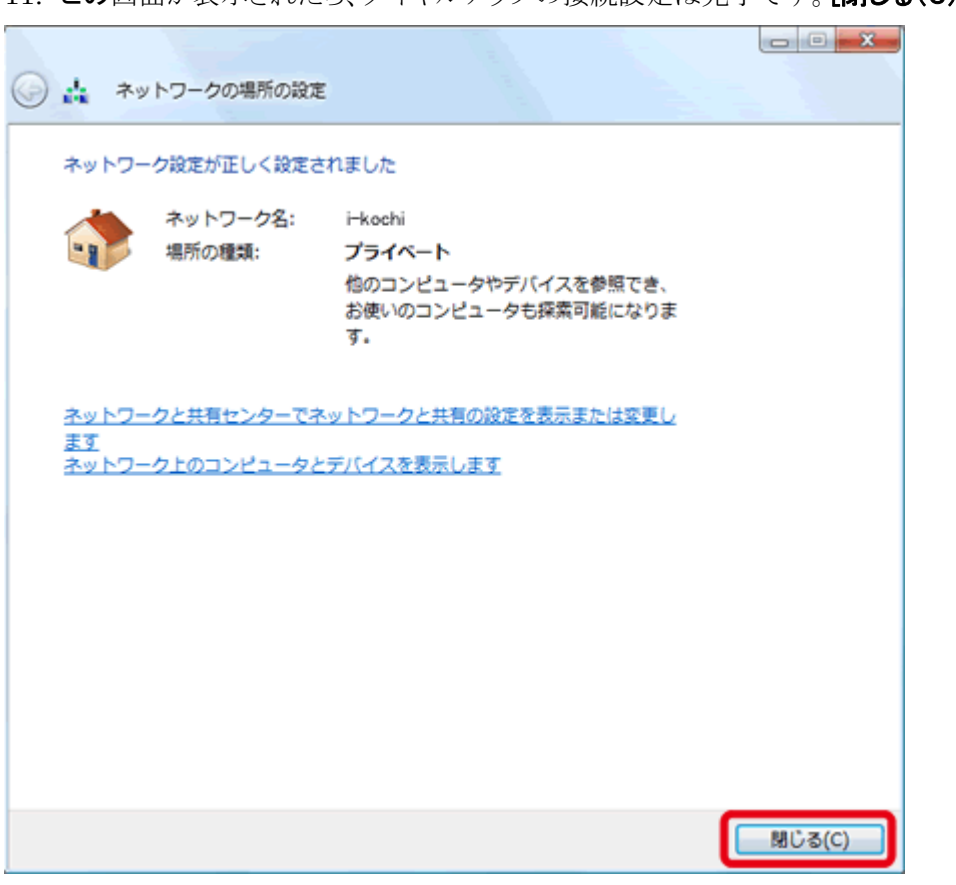

11. この画面が表示されたら、ダイヤルアップの接続設定は完了です。[閉じる(C)]をクリックします。